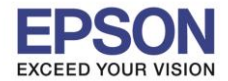

## วิธีการตั้งค่า Wi-Fi Direct ที่เครื่องพิมพ์

1. กดที่รูป

ที่ด้านมุมบนขวาของหน้าจอ ดังภาพ

## <u>หน้าจอสำหรับเมนภาษาอังกฤษ</u>

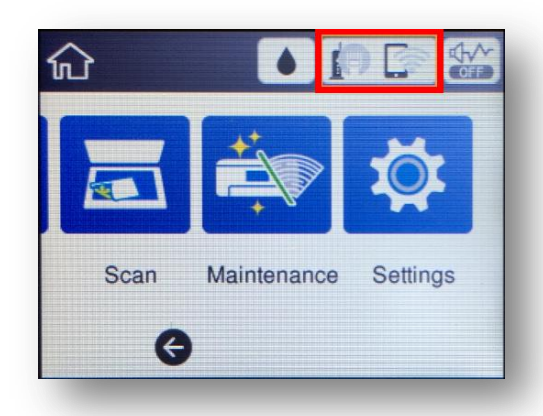

2. ไปที่หัวข้อ Wi-Fi Direct

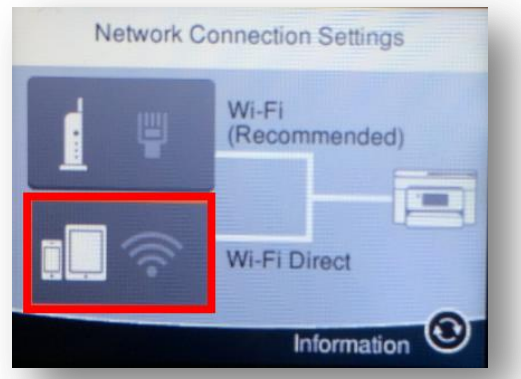

3. ไปที่หัวข้อ Start Setup หรือ เริ่มต้นการตั้งค่า

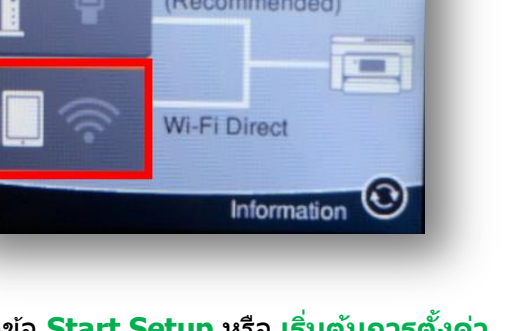

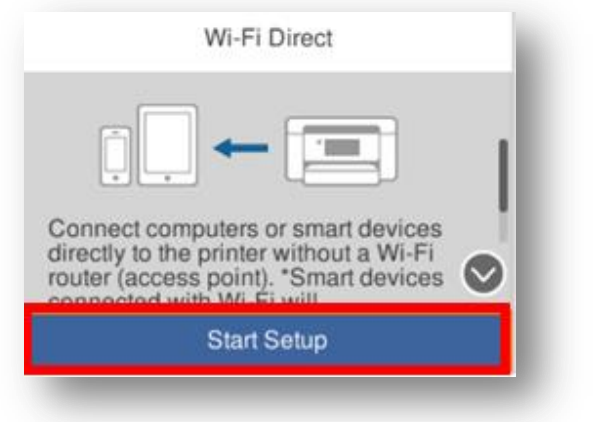

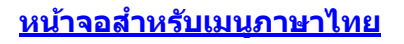

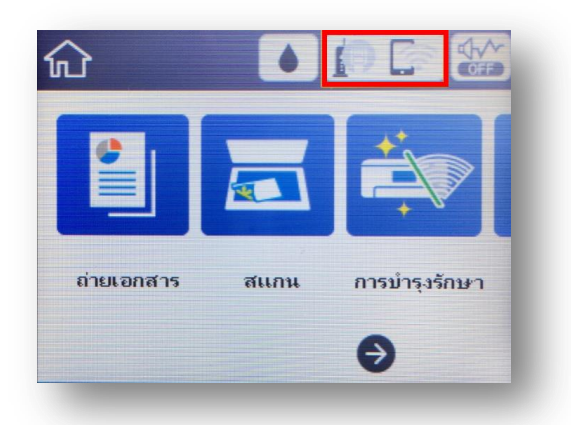

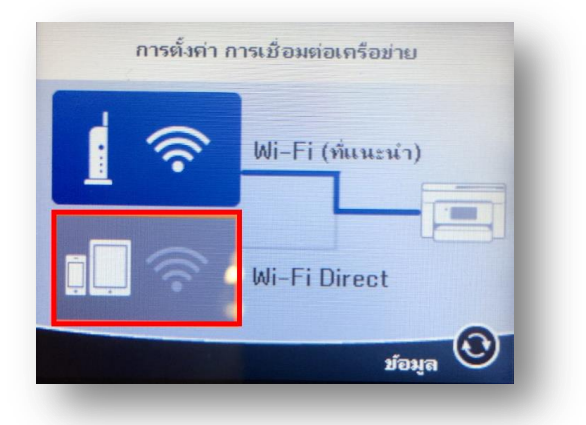

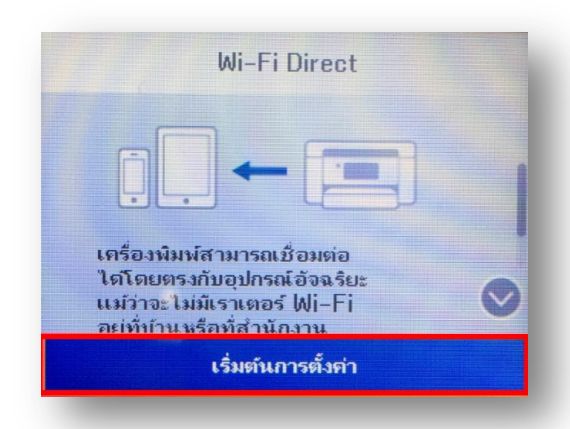

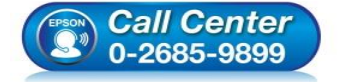

สอบถามข้อมูลการใช้งานผลิตภัณฑ์และบริการ

- โทร.**0-2685-9899**
- เวลาทำการ : วันจันทร์ ศุกร์ เวลา 8.30 17.30 น.ยกเว้นวันหยุดนักขัดฤกษ์ www.epson.co.th
  - EPSON THAILAND / Jan 2018 / CS12

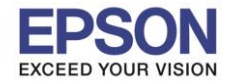

4. ไปที่หัวข้อ Start Setup หรือ เริ่มต้นการตั้งค่า อีกครั้ง

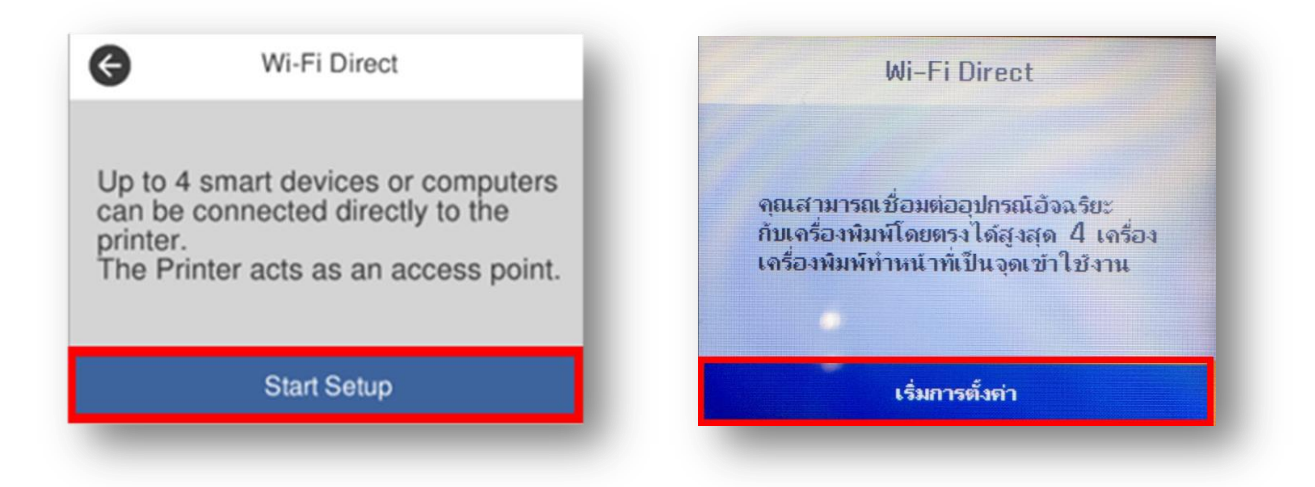

5. จะแสดงหน้าต่าง Setting Up หรือกำลังทำการตั้งค่า

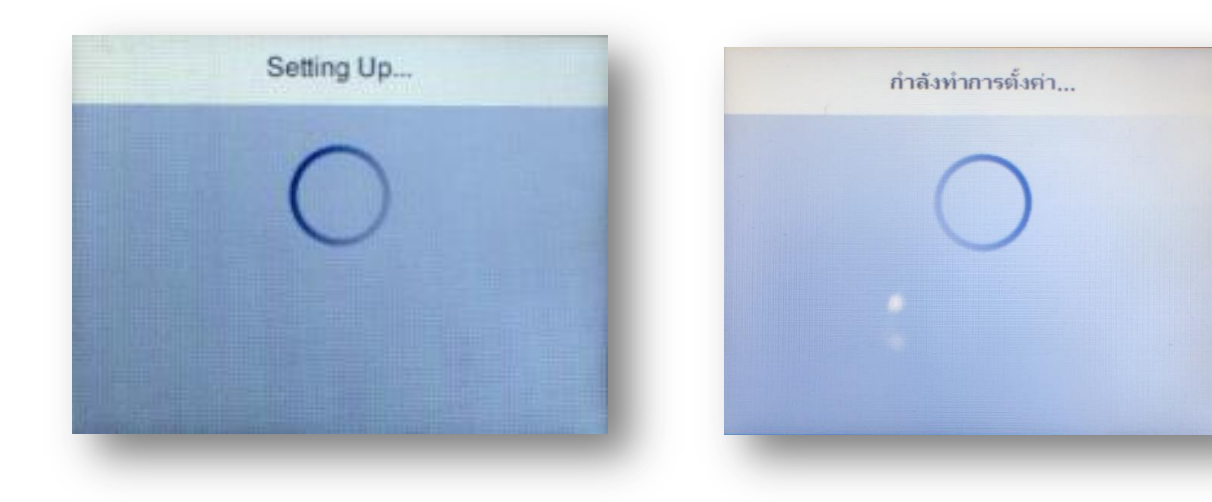

6. กดที่ **Close** 

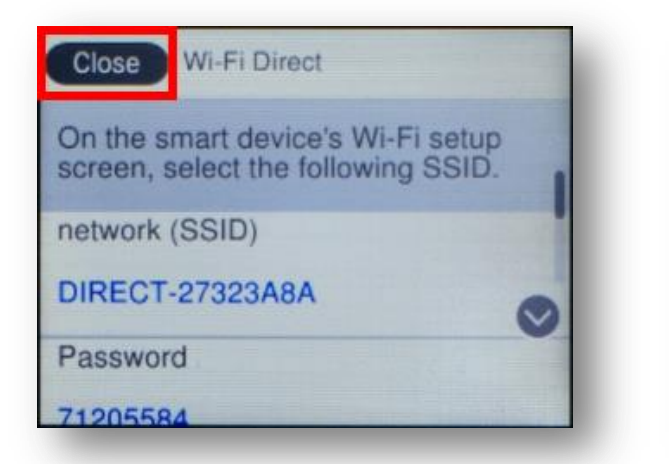

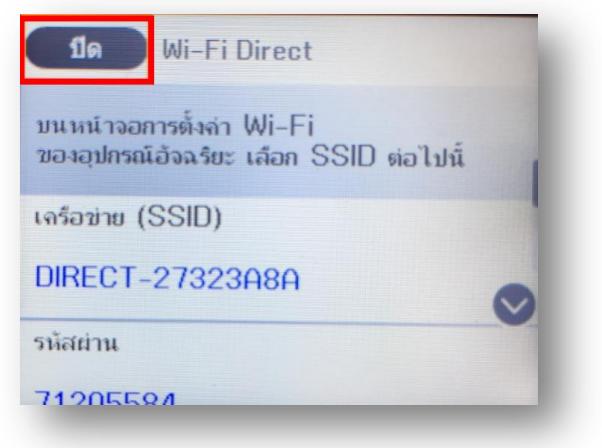

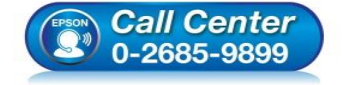

- สอบถามข้อมูลการใช้งานผลิตภัณฑ์และบริการ
  - โทร.0-2685-9899
- เวลาทำการ : วันจันทร์ ศุกร์ เวลา 8.30 17.30 น.ยกเว้นวันหยุดนักขัตฤกษ์ www.epson.co.th

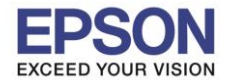

7. เปลี่ยนรหัส Wi-Fi Direct เพื่อให้จดจำและใช้งานง่าย โดยไปที่หัวข้อ Wi-Fi Direct อีกครั้ง

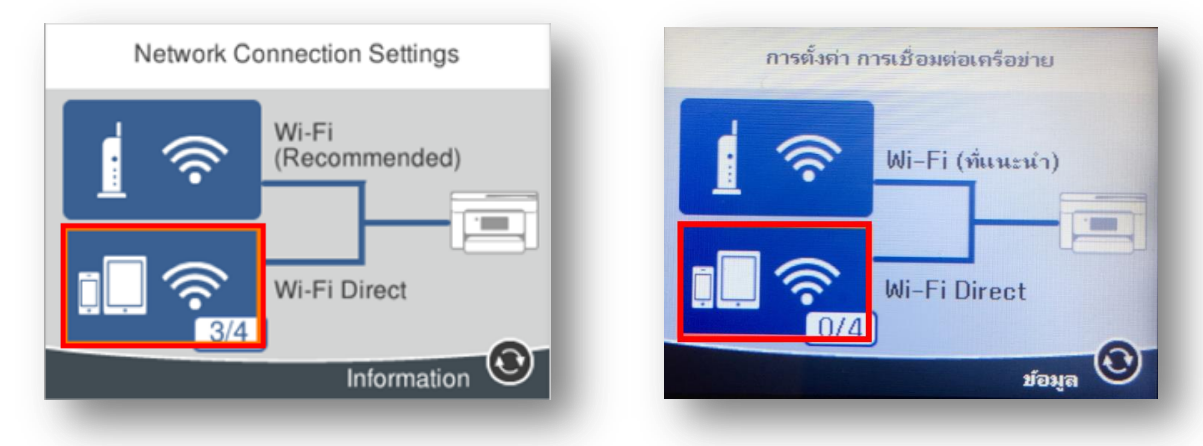

8. กดไปที่ Change Settings หรือ เปลี่ยนการตั้งค่า

| Device Name | ชื่ออุปกรณ์<br>EPSON323080 |
|-------------|----------------------------|
| IP Address  | ทั่อยู่ IP                 |

9. เลือกหัวข้อ Change Password หรือ เปลี่ยนรหัสผ่าน

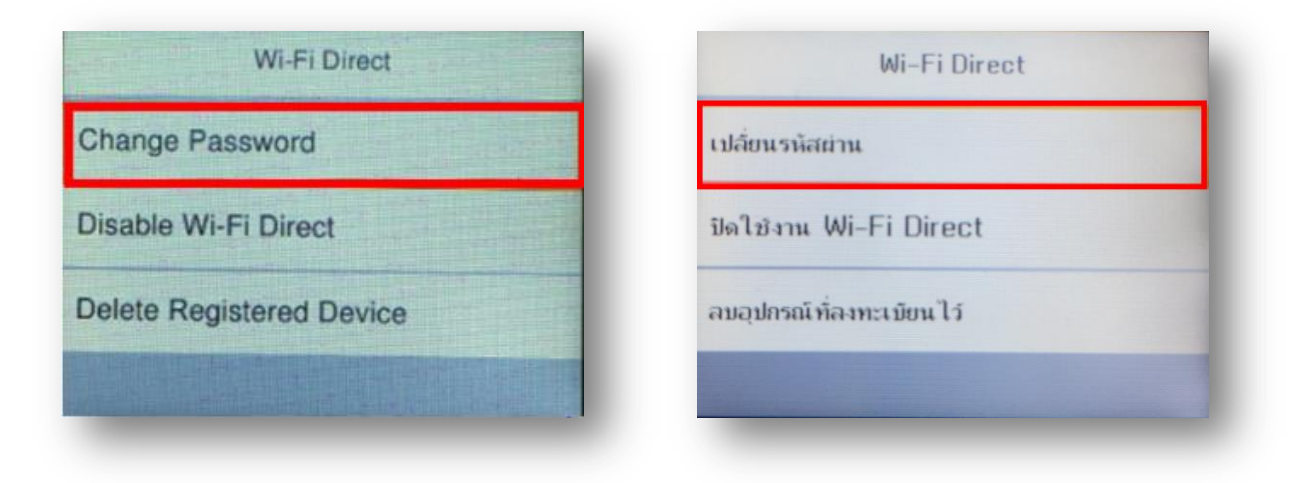

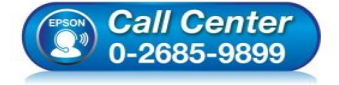

- สอบถามข้อมูลการใช้งานผลิตภัณ*ฑ*์และบริการ โทร.**0-2685-9899**
- เวลาทำการ : วันจันทร์ ศุกร์ เวลา 8.30 17.30 น.ยกเว้นวันหยุดนักขัดฤกษ์ www.epson.co.th

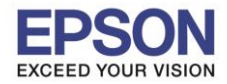

## 10. ไปที่หัวข้อ Start Setup หรือ เริ่มต้นการตั้งค่า

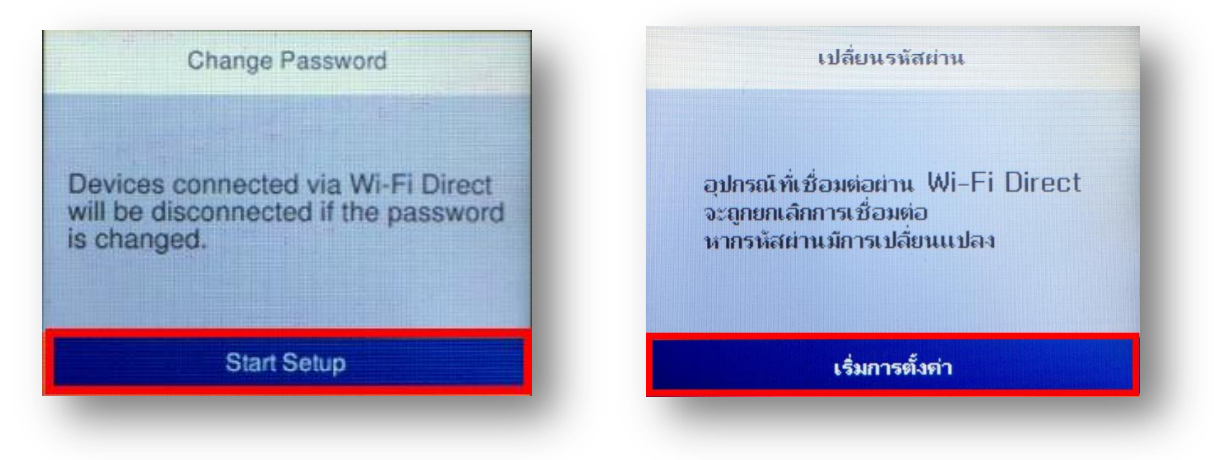

11. พิมพ์ Password ที่ต้องการตั้งเพื่อใช้เชื่อมต่อ Wi-Fi Direct โดยเลื่อนไปยังตัวอักษรที่ต้องการ แล้วกดปุ่ม OK ที่ หน้าเครื่องพิมพ์เพื่อเลือกตัวอักษรนั้นๆ เมื่อพิมพ์เสร็จแล้ว กดไปที่ OK หรือ ตกลง ดังภาพด้านล่าง หมายเหตุ : Password สามารถใส่ได้สูงสุด 8-22 ดัวอักษร

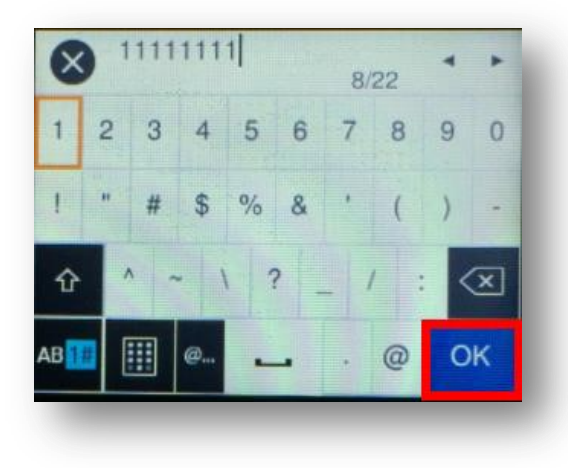

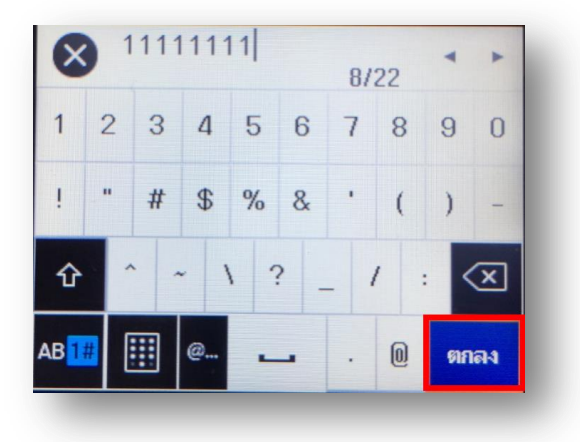

12. จะแสดงหน้าจอ Setting up หรือ กำลังตั้งค่า

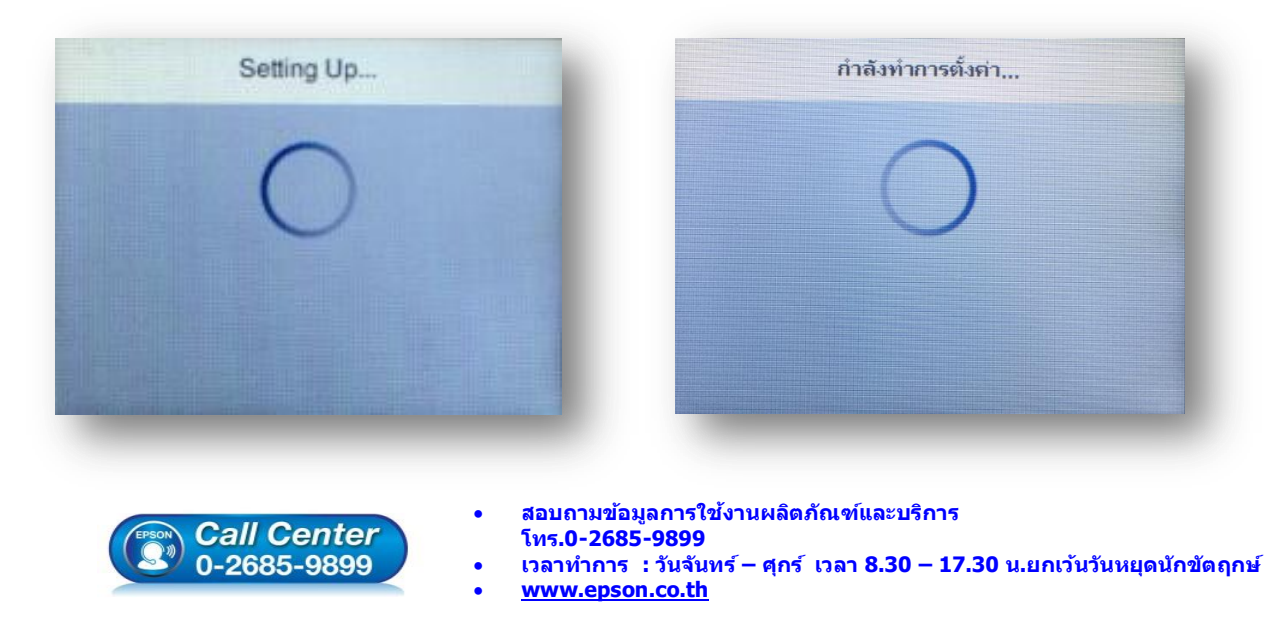

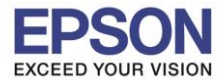

# 13. กด **Done** เพื่อเสร็จสิ้นการตั้งค่า

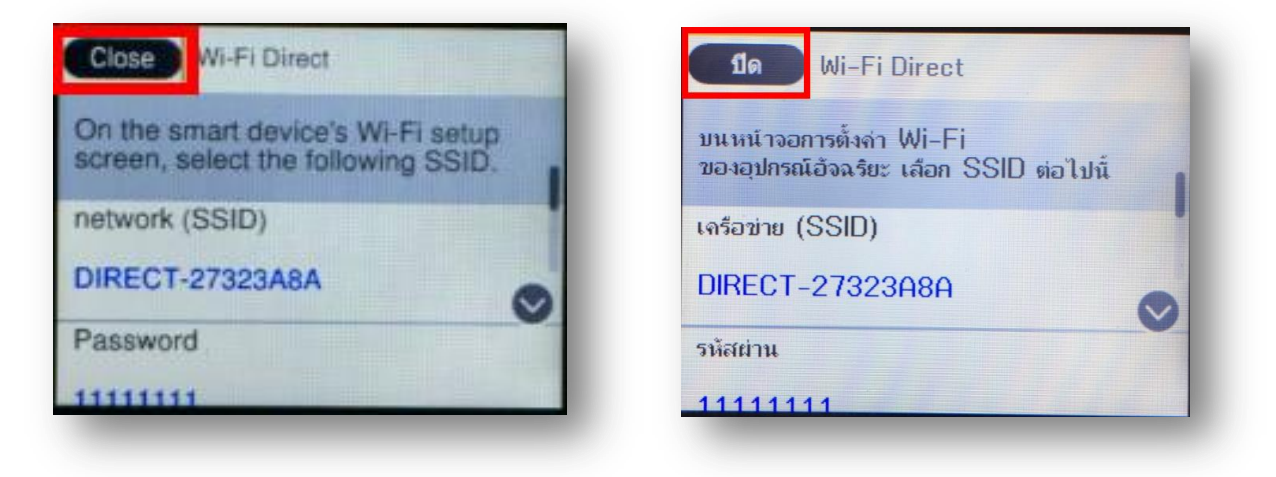

#### หมายเหตุ :

- 1. Network (SSID) : ไม่สามารถเปลี่ยนได้ เนื่องจากเป็นค่าจากทางโรงงาน
- 2.**Password** : สามารถเปลี่ยนได้ สามารถใส่ได้สูงสุด 8-22 ดัวอักษร
- 3.สามารถเชื่อมต่อได้สูงสุด 4 เครื่อง

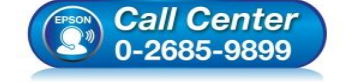

- สอบถามข้อมูลการใช้งานผลิตภัณฑ์และบริการ โทร.0-2685-9899
- เวลาทำการ : วันจันทร์ ศุกร์ เวลา 8.30 17.30 น.ยกเว้นวันหยุดนักขัตฤกษ์
- <u>www.epson.co.th</u>

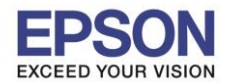

## <u>วิธีการเชื่อมต่อ Wi-Fi Direct</u>

## 1<u>.Connect Wireless ที่เครื่องคอมพิวเตอร์ โดยให้เลือก Connect ไปที่ชื่อ Wi-Fi Direct ของเครื่องพิมพ์</u>

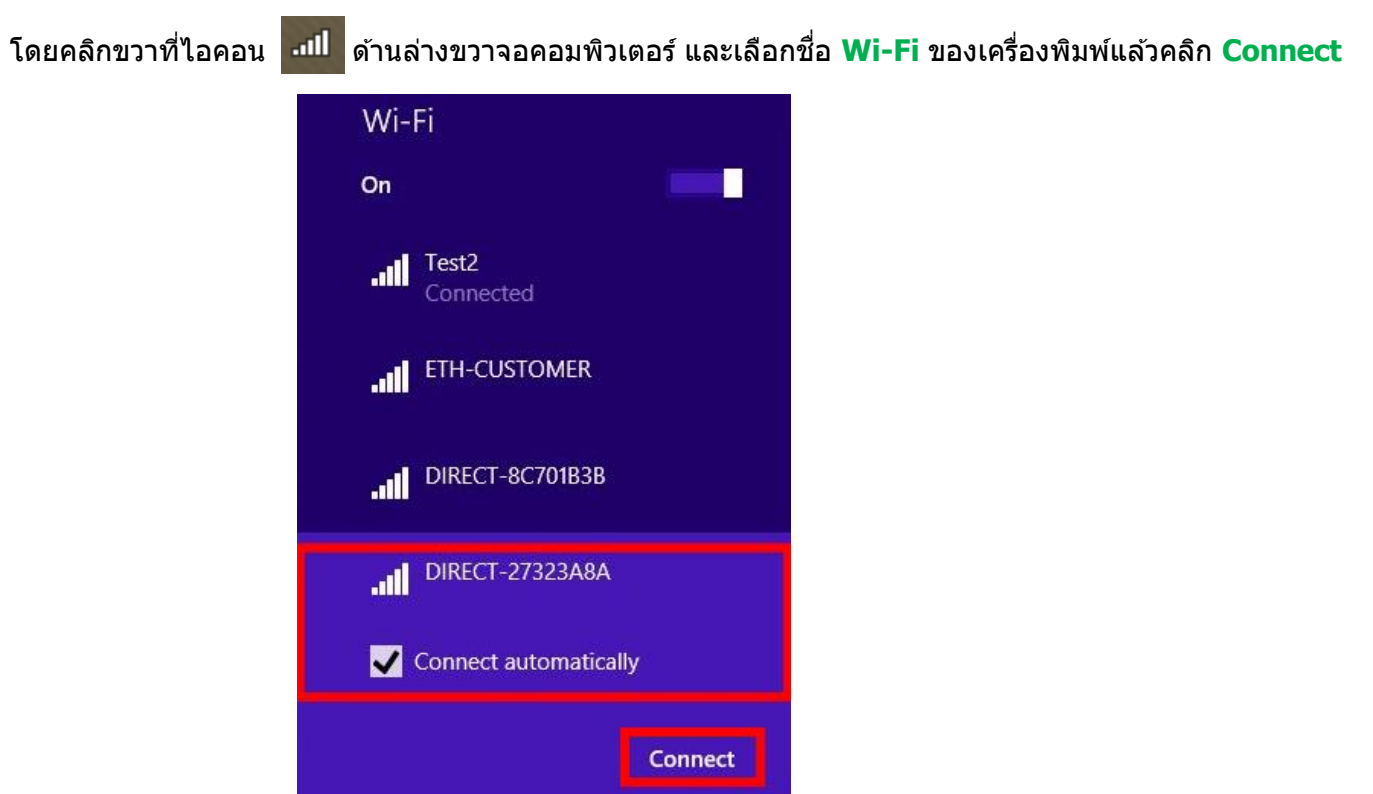

### ็จะมีหน้าต่างให้ใส่ Password Wi-Fi Direct เมื่อใส่เสร็จแล้ว คลิก Next หลังจากนั้นคลิก Yes

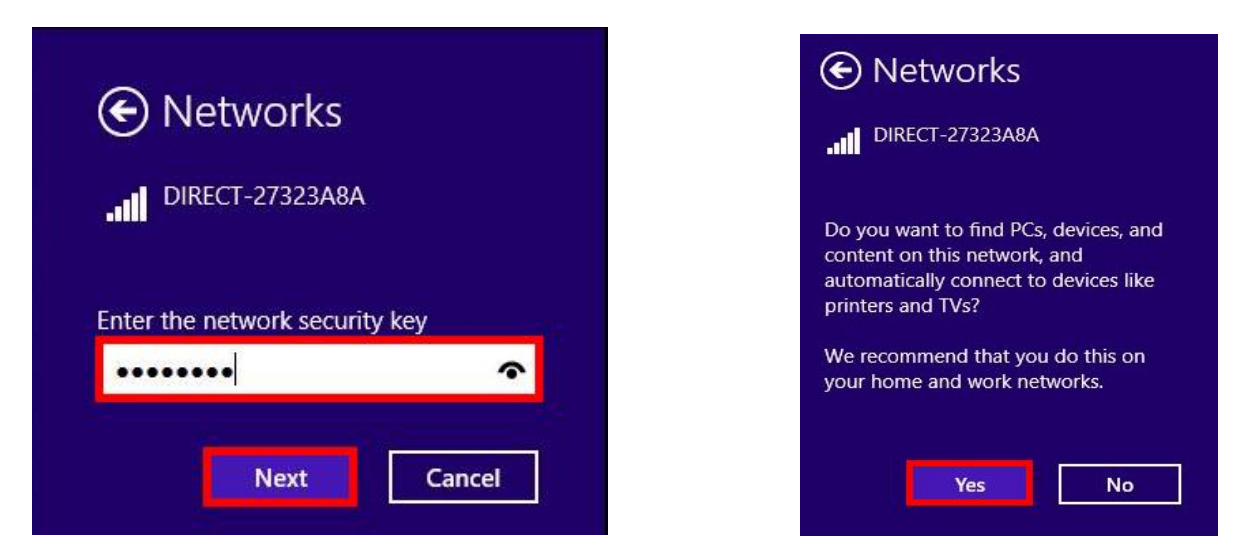

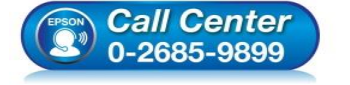

- สอบถามข้อมูลการใช้งานผลิตภัณฑ์และบริการ
- โทร**.0-2685-9899**
- เวลาทำการ : วันจันทร์ ศุกร์ เวลา 8.30 17.30 น.ยกเว้นวันหยุดนักขัดฤกษ์
- <u>www.epson.co.th</u>

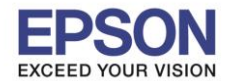

## <u>2. วิธีการติดตั้งไดร์เวอร์ที่คอมพิวเตอร์</u>

<mark>คำเตือน:</mark> ห้ามต่อสาย USB จนกว่าจะได้รับคำแนะนำให้เชื่อมต่อในขั้นตอนการติดตั้งไดร์เวอร์ และก่อนการติดตั้ง แนะนำให้ปิดไฟร์วอลของเครื่องคอมพิวเตอร์ และสแกนไวรัสก่อนการติดตั้ง

1. ใส่แผ่นไดร์เวอร์

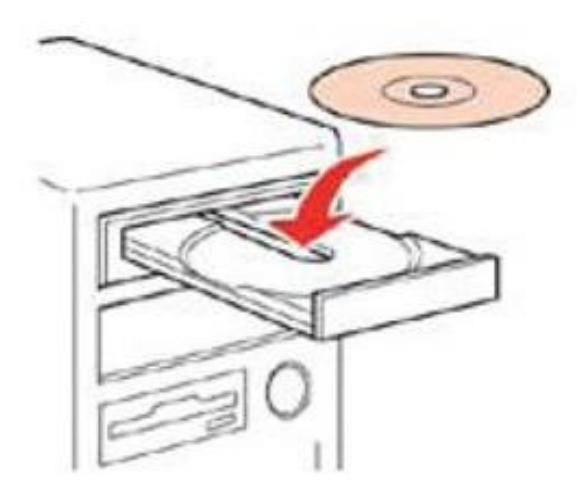

 ดับเบิ้ลคลิกไดร์ซีดี Epson เพื่อเริ่มการติดตั้ง หรือ คลิกขวาที่ไดร์ซีดี Epson เลือก Open และดับเบิ้ลคลิกเลือก InstallNavi

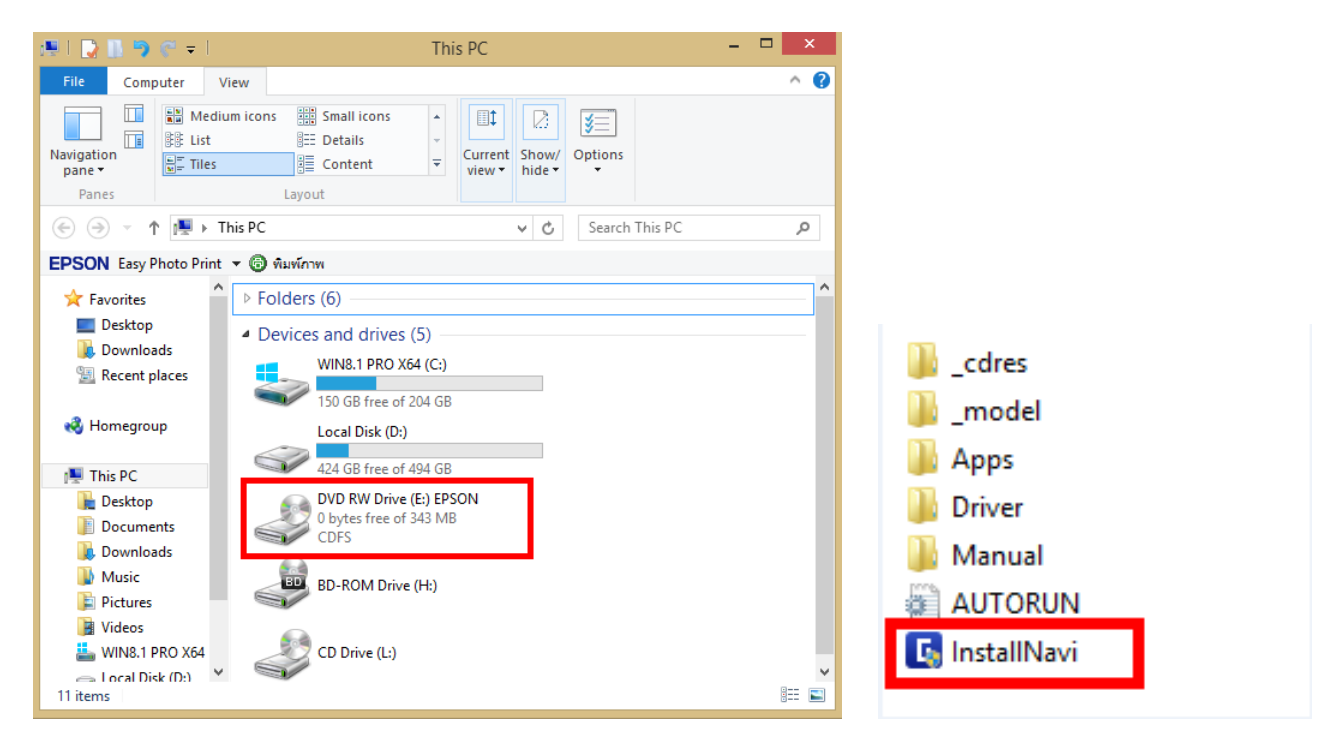

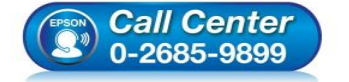

- 🛛 สอบถามข้อมูลการใช้งานผลิตภัณฑ์และบริการ
- โทร.**0-2685-9899**
- เวลาทำการ : วันจันทร์ ศุกร์ เวลา 8.30 17.30 น.ยกเว้นวันหยุดนักขัตฤกษ์
- <u>www.epson.co.th</u>

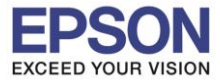

8

## 3. คลิกที่ Start & Connection

| C | Install Navi                                                                                                    |
|---|----------------------------------------------------------------------------------------------------|
|   | Start & Connection<br>Click here to start the setup process, install software, and<br>configure network settings.                     |
|   | For System Administrator Use Only<br>Click here to see the printer's hardware setup manual (PDF)<br>and other administrative settings |
| 8 | Cancel                                                                                                    |

4. คลิกที่ I agree by the contents of the License Agreement จากนั้นคลิก Next

| 6                       | Install Navi [L6170 Series] – 🗆                                                                                                    | ×    |
|-------------------------|----------------------------------------------------------------------------------------------------|------|
| Start Setup             | License Agreement                                                                                                    |      |
| License Agreement       | SEIKO EPSON CORPORATION<br>SOFTWARE LICENSE AGREEMENT                                                                                                    | ^    |
| System Check            | IMPORTANT! READ THIS SOFTWARE LICENSE AGREEMENT CAREFULLY. The<br>computer software product, fontware, typefaces and/or data, including any<br>accompanying explanatory written materials (the "Software") should only be                                                                                                    |      |
| Installation            | installed or used by the Licensee ("you") on the condition you agree with SEIKO<br>EPSON CORPORATION ("EPSON") to the terms and conditions set forth in this<br>Agreement. By installing or using the Software, you are representing to agree all the<br>terms and conditions set forth in this Agreement. You should read this Agreement   |      |
| Connection Setting      | carefully before installing or using the Software. If you do not agree with the terms<br>and conditions of this Agreement, you are not permitted to install or use the<br>Software.                                                                                                    |      |
| Additional Installation | 1. License. EPSON and its suppliers grant you a personal, nonexclusive, royalty-<br>free, non-sublicensable limited license to install and use the Software on any single                                                                                                    |      |
| Finish                  | computer or computers that you intend to use directly or via network. You may<br>allow other users of the computers connected to the network to use the Software,<br>provided that you (a) ensure that all such users agree and are bound by the terms<br>and conditions of this Agreement. (b) ensure that all such users use the Software | ~    |
|                         | ☑ I agree by the contents of the License Agreement.                                                                                                    |      |
| Setup Complete          | Cancel Back Next                                                                                                    |      |
| Call C<br>2 0-2688      | <ul> <li>สอบถามข้อมูลการใช้งานผลิตภัณฑ์และบริการ<br/>โทร.0-2685-9899</li> <li>เวลาทำการ : วันจันทร์ – ศุกร์ เวลา 8.30 – 17.30 น.ยกเว้น</li> <li>www.epson.co.th</li> </ul>                                                                                                    | วันา |

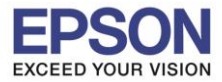

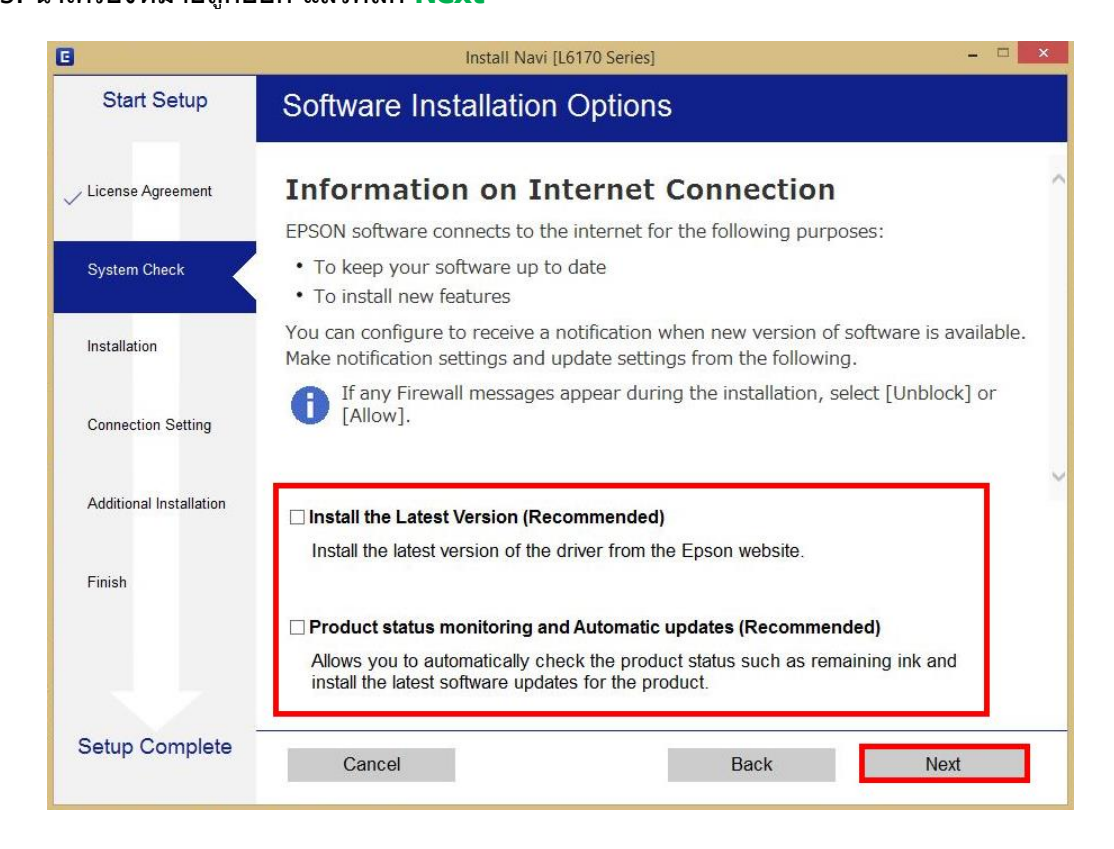

6. จะปรากฏหน้าต่างการเตรียมการติดดั้ง ดังรูป

| G                       | Install Navi [L6170 Series]                                                                                                    | - • ×                                             |
|-------------------------|----------------------------------------------------------------------------------------------------|---------------------------------------------------|
| Start Setup             | Preparing for Installation                                                                                                    |                                                   |
| ✓ License Agreement     |                                                                                                    |                                                   |
| System Check            |                                                                                                    |                                                   |
| Installation            | Preparing installationplease wait.                                                                                                    |                                                   |
| Connection Setting      |                                                                                                    |                                                   |
| Additional Installation |                                                                                                    |                                                   |
| Finish                  |                                                                                                    |                                                   |
|                         |                                                                                                    |                                                   |
| Setup Complete          |                                                                                                    |                                                   |
| Call 0<br>2000-268      | <ul> <li>สอบถามข้อมูลการใช้งานผลิตภัณฑ์เ<br/>โทร.0-2685-9899</li> <li>เวลาทำการ : วันจันทร์ – ศุกร์ เวลา</li> <li><u>www.epson.co.th</u></li> <li>EPSON THAILAND / Jan 2018 /</li> </ul> | เละบริการ<br>8.30 – 17.30 น.ยกเว้นวันหยุด<br>CS12 |

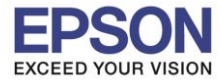

7. คลิกที่ I have finished filling ink into the tanks. จากนั้นคลิก Next

| 0                       | Install Navi [L6170 Series]                       | - 🗆 🗙    |
|-------------------------|---------------------------------------------------|----------|
| Start Setup             | Charging Ink                                      |          |
| ✓ License Agreement     | Have you finished filling ink into the ink tanks? | ^        |
| ✓ System Check          |                                                   |          |
| Installation            |                                                   |          |
| Connection Setting      |                                                   |          |
| Additional Installation |                                                   |          |
| Finish                  |                                                   | <u> </u> |
|                         | ☑ I have finished filling ink into the ink tanks. |          |
| Setup Complete          | Skip Back N                                       | Vext     |

#### 8. คลิก **Next**

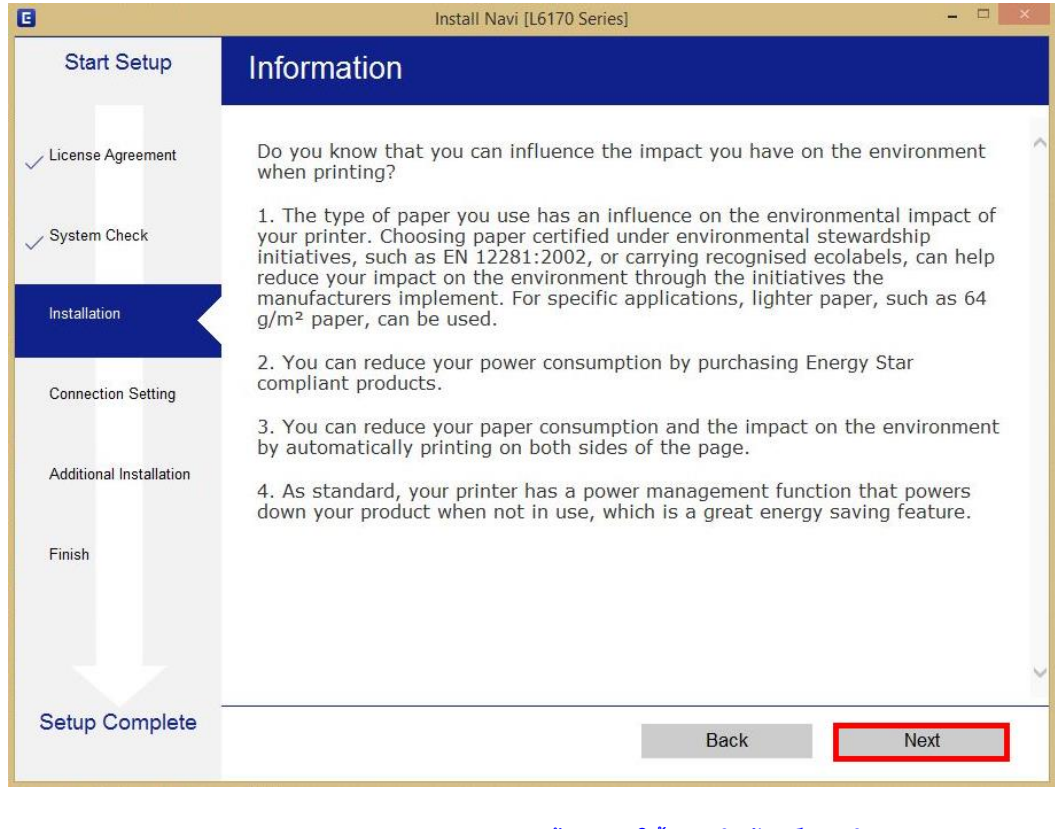

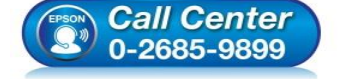

- สอบถามข้อมูลการใช้งานผลิตภัณฑ์และบริการ โทร.0-2685-9899
- เวลาทำการ : วันจันทร์ ศุกร์ เวลา 8.30 17.30 น.ยกเว้นวันหยุดนักขัตฤกษ์
- <u>www.epson.co.th</u>

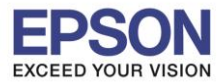

9. จะปรากฏหน้าต่างการติดตั้งซอฟต์แวรที่จำเป็น

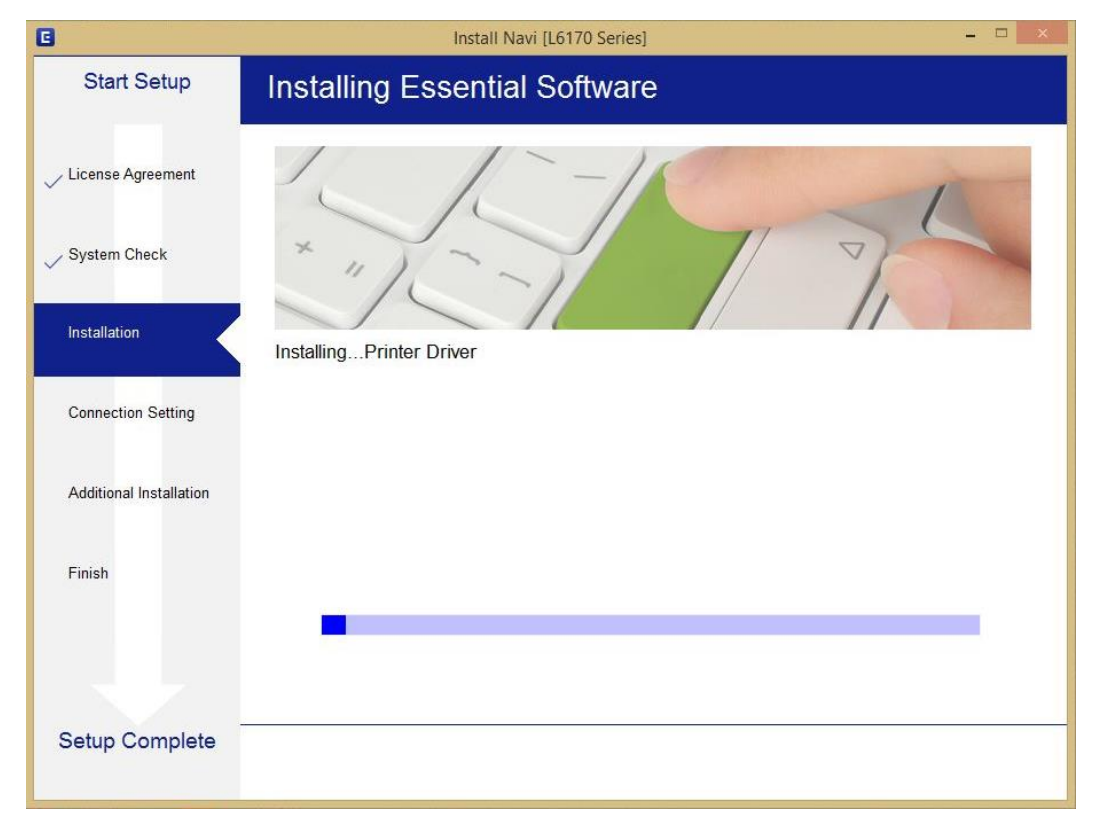

10. ปรากฏรายละเอียดเครื่องพิมพ์ขึ้นมา เลือกรุ่นเครื่องพิมพ์ที่ปรากฏ แล้วคลิก Next

|                         |                                                 | Install Navi [L6170 Series]                                                                   |                                                             |                           |
|-------------------------|-------------------------------------------------|-----------------------------------------------------------------------------------------------|-------------------------------------------------------------|---------------------------|
| Start Setup             | Connecting y                                    | our Printer                                                                                   |                                                             |                           |
| License Agreement       | © Wi-Fi Co<br>Establis                          | onnection<br>hes a wireless connection with                                                   | the Printer.                                                | [1)) ((( )                |
| System Check            | The following product click [Next]. If the Prin | (s) are found on the network. S<br>nter you want to use is not displ                          | elect the product you wa<br>layed, check if it is turne     | ant to use and<br>ed on.  |
| Installation            |                                                 |                                                                                               |                                                             |                           |
|                         |                                                 |                                                                                               |                                                             | Update                    |
| Connection Setting      | product                                         | MAC Address                                                                                   | IP Address                                                  |                           |
| Additional Installation | L6170 Series                                    | FAD02732BA8A                                                                                  | 192.168.223.1                                               |                           |
| Additional Installation |                                                 |                                                                                               |                                                             |                           |
| Finish                  |                                                 | Close                                                                                         | Next                                                        |                           |
|                         |                                                 |                                                                                               |                                                             |                           |
|                         | Advanced configuratio                           | n                                                                                             |                                                             |                           |
| Setup Complete          | Cancel                                          |                                                                                               | Back                                                        | Next                      |
| Call C<br>0-2685        | enter<br>5-9899                                 | สอบถามข้อมูลการใช้งาน<br>โทร.0-2685-9899<br>เวลาทำการ : วันจันทร์ –<br><u>www.epson.co.th</u> | ผลิตภัณฑ์และบริการ<br>ศุกร์ เวลา 8.30 – 17<br>n 2018 / CS12 | '.30 น.ยกเว้นวัน <b>เ</b> |

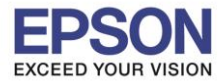

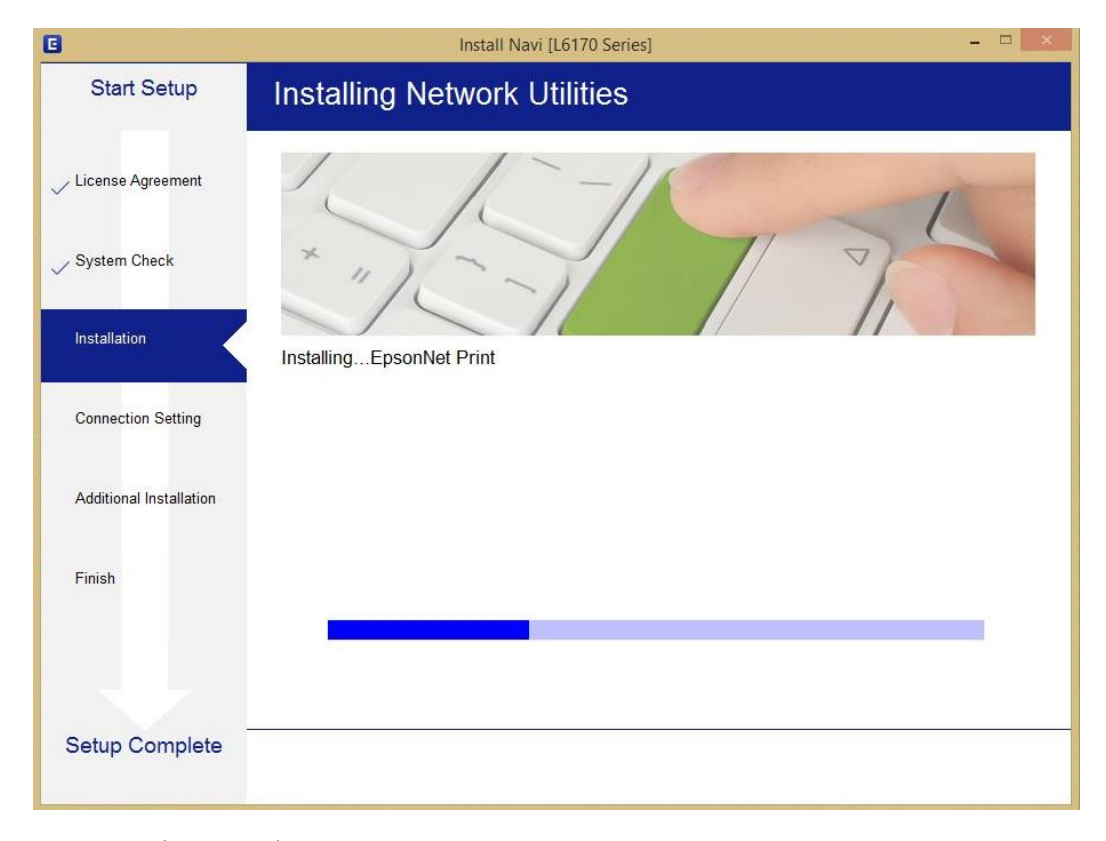

# 12. เลือกรุ่นเครื่องพิมพ์ที่ปรากฏ แล้วคลิก Next

|                         | Epsonivet Setup                                                                                     |
|-------------------------|----------------------------------------------------------------------------------------------------|
| Start Setup             | Select a Printer                                                                                    |
| License Agreement       |                                                                                                    |
| System Check            |                                                                                                    |
| nstallation             | Select the printer you want to connect and click [Next].                                            |
| Connection Setting      | Search Again                                                                                        |
| Additional Installation | Product Name Status Connecti MAC Ad IP Address<br>& L6170 Series Driver N Wireless FAD027 192.168.2 |
| Finish                  |                                                                                                    |
|                         |                                                                                                    |
|                         |                                                                                                    |
| Setun Complete          |                                                                                                    |

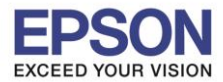

13. จะปรากฎหน้าต่างการตั้งค่าไดร์เวอร์ ดังภาพ

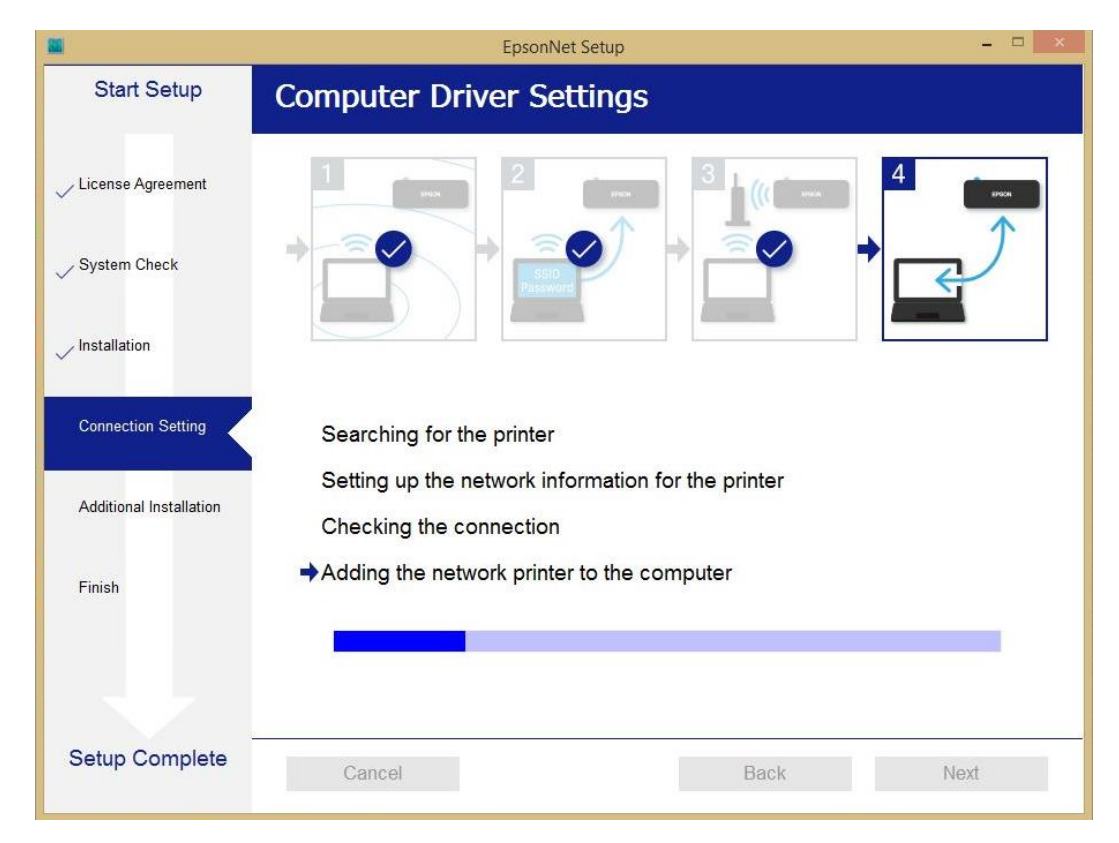

#### 14. คลิก **Next**

| Setun Complete                            |                                                                                                   |                                                                                                    |
|-------------------------------------------|---------------------------------------------------------------------------------------------------|----------------------------------------------------------------------------------------------------|
| octup complete                            |                                                                                                   |                                                                                                    |
|                                           |                                                                                                   |                                                                                                    |
|                                           |                                                                                                   |                                                                                                    |
| The software installation a set as below. | ind network setup have been completed successfully. Printe                                        | er is                                                                                                    |
|                                           |                                                                                                   |                                                                                                    |
| Printer name                              | :L6170 Series(Network)                                                                            |                                                                                                    |
| Port                                      | :EP323A8A:L6170 SERIES                                                                            |                                                                                                    |
| IP Address                                | :192.168.223.1                                                                                    |                                                                                                    |
| MAC Address                               | :FAD02732BA8A                                                                                     |                                                                                                    |
|                                           | Next                                                                                              | _                                                                                                    |
|                                           | The software installation a<br>set as below.<br>Printer name<br>Port<br>IP Address<br>MAC Address | Image: Constraint of the two for the two for the two fo |

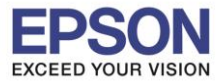

15. จะปรากฎหน้าต่าง ดังภาพ

| G                       | Install Navi [L6170 Series]                                                                                 | × |
|-------------------------|----------------------------------------------------------------------------------------------------|---|
| Start Setup             | Initializing                                                                                                |   |
| ✓ License Agreement     |                                                                                                    |   |
| ✓ System Check          |                                                                                                    |   |
| Installation            | The ink system is being initializedplease wait.                                                             |   |
| Connection Setting      |                                                                                                    |   |
| Additional Installation | Do not turn off the printer while the power light is flashing.<br>Initialization takes about a few minutes. |   |
| Finish                  | 0                                                                                                    | - |
| Setup Complete          |                                                                                                    |   |

16. ปรากฏหน้าต่างพิมพ์หน้าทดสอบ หากต้องการทดสอบ คลิก Print Test Page หรือ คลิก Next

|                         | Install Navi [L6170 Series] – 🗆 🗙                                                                    |
|-------------------------|----------------------------------------------------------------------------------------------------|
| Start Setup             | Print Test Page                                                                                      |
| icense Agreement        |                                                                                                    |
| System Check            |                                                                                                    |
| Installation            | Click [Print Test Page] to ensure the software installation and Printer's setup have been completed. |
| Connection Setting      |                                                                                                    |
| Additional Installation | Print Test Page                                                                                      |
| Finish                  |                                                                                                    |
|                         |                                                                                                    |
|                         |                                                                                                    |

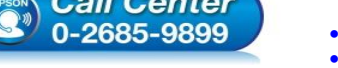

www.epson.co.th

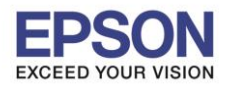

15

17. จะปรากฏหน้าต่างให้อัพเดตเฟิร์มแวร์ แนะนำให้เลือก No : Do not update at this time จากนั้นคลิก Next

| •                       | Install Navi [L6170 Series]                                                                                                    | × |
|-------------------------|----------------------------------------------------------------------------------------------------|---|
| Start Setup             | Firmware Update                                                                                                    |   |
| License Agreement       | • Yes : Update Now (Recommended)<br>The installer will now update your product. This will<br>help to improve your product's functionality.                                |   |
| ✓ Jystelli Greck        | <ul> <li>No : Do not update at this time</li> <li>Select this to cancel the firmware update. If you wish, it will still be possible to update at a later time.</li> </ul> |   |
| ✓ Connection Setting    | Would you like to update your product to the latest firmware?                                                                                                    |   |
| Additional Installation |                                                                                                    |   |
| Finish                  |                                                                                                    |   |
|                         |                                                                                                    |   |
| Setup Complete          | Next                                                                                                    |   |

18. ปรากฏหน้าต่างติดตั้งซอฟต์แวร์แอพพลิเคชั่น หากต้องการติดตั้งเพิ่มเติม คลิก Install หรือ คลิก ปิดหน้าต่าง หากไม่ต้องการติดตั้งเพิ่มเติม

| Start Setup             | Install application | software  |                |               |
|-------------------------|---------------------|-----------|----------------|---------------|
| License Agreement       | L6170 Series(N      | letwork)  | ~ <del>Q</del> | ☑ Offline     |
|                         | Essential Product   | t Updates | Version        | Cize          |
| System Check            | Soltware            | Status    | version        | Size          |
| Installation            |                     |           |                |               |
| Connection Setting      | Other useful soft   | ware      | Manager        | Cine          |
|                         | Software            | Lindate   | 2 83 00        | - MB          |
| Additional Installation | Event Manager       | Update    | 3.10.83        | - MB          |
| Finish                  |                     |           |                |               |
|                         |                     |           |                | Total : - MI  |
| Setup Complete          | Evit                |           | Instr          | all 2 itom(c) |

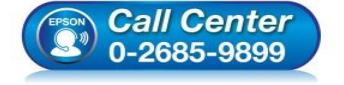

- 🕨 สอบถามข้อมูลการใช้งานผลิตภัณฑ์และบริการ
- โทร**.0-2685-9899**
- เวลาทำการ : วันจันทร์ ศุกร์ เวลา 8.30 17.30 น.ยกเว้นวันหยุดนักขัดฤกษ์
- <u>www.epson.co.th</u>

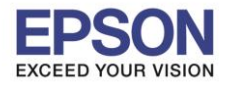

19. คลิก Yes หากไม่ต้องการติดตั้งซอฟต์แวร์แอพพลิเคชั่นเพิ่มเติม

| 3                       |                                          | Install Navi [L6170 Series]          |                    |               |
|-------------------------|------------------------------------------|--------------------------------------|--------------------|---------------|
| Start Setup             | Install applica                          | tion software                        |                    |               |
| ✓ License Agreement     | Essential Pro                            | eries(Network)                       | - Q                | ☑ Offline     |
| System Check            | Software                                 | Status                               | Version            | Size          |
| / Installation          | In                                       | stall Navi [L6170 Series]            | ×                  |               |
| Connection Setting      | Other use Are                            | t without installing.<br>9 you sure? | (arrise            | Circ          |
| Additional Installation | Soltware<br>☑ ≩ Easy Pho<br>☑ ≩ Event Ma | Yes No                               | 2.83.00<br>3.10.83 | - MB<br>- MB  |
| Finish                  |                                          |                                      |                    |               |
|                         |                                          |                                      |                    | Total : - MB  |
|                         |                                          |                                      |                    |               |
| Setup Complete          | Exit                                     |                                      | Insta              | all 2 item(s) |

# 20. คลิก Finish เพื่อเสร็จสิ้นการติดดั้งไดร์เวอร์

| G                         | Install Navi [L6170 Series] – 🗆                                 |  |  |  |
|---------------------------|-----------------------------------------------------------------|--|--|--|
| Start Setup               | Connection Setup and Installation Complete                      |  |  |  |
| ✓ License Agreement       |                                                                 |  |  |  |
| ✓ System Check            |                                                                 |  |  |  |
| ✓ Installation            | Connection setup and software installation have been completed. |  |  |  |
| ✓ Connection Setting      |                                                                 |  |  |  |
| ✓ Additional Installation |                                                                 |  |  |  |
| Finish                    |                                                                 |  |  |  |
|                           |                                                                 |  |  |  |
| Setup Complete            | Finish                                                          |  |  |  |
|                           |                                                                 |  |  |  |

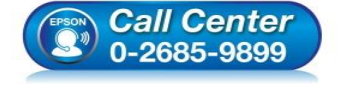

- สอบถามข้อมูลการใช้งานผลิตภัณฑ์และบริการ โทร.0-2685-9899
- เวลาทำการ : วันจันทร์ ศุกร์ เวลา 8.30 17.30 น.ยกเว้นวันหยุดนักขัตฤกษ์
- <u>www.epson.co.th</u>